# 本書の読み方

- A **ハードウェア構成シート** 本サーバにおけるハードウェアの構成を記録しておきます。
- B BIOS セットアップユーティリティ設定シート 本サーバにおけるBIOS セットアップユーティリティの設定値を記録しておきます。
- C システム資源管理表 各種拡張カードで選択できるI/O ポートアドレスについて説明しています。
- D デザインシート(Windows) ソフトウェアの設定を記録しておきます。
- E **障害連絡シート** 障害が発生した場合にサーバの状態を記入しておくシートです。

## 製品の呼び方

本文中の製品名称を、次のように略して表記します。

| 製品名称                                          | 本文中の表記                            |                 |
|-----------------------------------------------|-----------------------------------|-----------------|
| PRIMERGY MX130 S1                             | 本サーバ、またはサーバ                       |                 |
| Microsoft® Windows Server® 2008 R2 Standard   | Windows Server 2008 R2 Standard   | Windows<br>2008 |
| Microsoft® Windows Server® 2008 R2 Foundation | Windows Server 2008 R2 Foundation |                 |

#### ■商標

Microsoft、Windows、Windows Server は、米国Microsoft Corporationの米国およびその他の国における登録商標 または商標です。

その他の各製品名は、各社の商標、または登録商標です。 その他の各製品は、各社の著作物です。

Copyright FUJITSU LIMITED 2011

# <u>A</u> ハードウェア構成シート

本サーバにおけるハードウェアの構成を記録しておきます。 選択構成箇所については、選択した構成の()内に レ を付けておきます。

#### ■3.5インチ内蔵オプション

| 搭載位置 | 搭載3.5インチ内蔵オプション |
|------|-----------------|
| Bay1 |                 |
| Bay2 |                 |

#### ■内蔵DVDドライブユニット

| 搭載位置 | 内蔵DVDドライブユニット    |  |
|------|------------------|--|
| Bay1 | ()DVD-ROM (標準搭載) |  |

#### ■RAMモジュール

| 搭載位置   | 搭載RAMモジュール |
|--------|------------|
| DIMM-1 |            |
| DIMM-2 |            |
| DIMM-3 |            |
| DIMM-4 |            |

#### ■CPU

| 搭載CPU |  |
|-------|--|
| ()    |  |
| ( )   |  |
| ( )   |  |
| ( )   |  |
| ( )   |  |

#### ■PCIカード

|       | PCIスロット位置  |         |         |           |
|-------|------------|---------|---------|-----------|
| 拡張カード | 1          | 2       | 3       | 4         |
|       | (PCI-Ex16) | (PCI-2) | (PCI-1) | (PCI-Ex4) |
|       | ( )        | ( )     | ( )     | ( )       |
|       |            |         |         |           |
|       |            |         |         |           |
|       |            |         |         |           |
|       |            |         |         |           |

-:搭載不可を示します。

# <u> B セットアップユーティリティ設定シート</u>

本サーバにおけるBIOS セットアップユーティリティの設定値を記録しておきます。ご購入時の設定値から 設定を変更していない場合は、「()ご購入時設定を変更していない」にレ を付けてください。設定を変更 した場合は、「設定値」欄の()内にレ を付けてください。(ただし、「ご購入時設定」欄に網掛けしてある 項目については、変更禁止です)

## PPONT,

▶BIOS セットアップユーティリティは以下の方法で起動します。 POST 中、画面に下記メッセージが表示されている間に、【F2】キーを押してください。 POST 終了後、BIOS セットアップユーティリティのMain メニューが表示されます。

<F2> BIOS Setup - <F12> Boot Menu

BIOS セットアップユーティリティを起動する前にシステムが起動してしまった場合は、 【Ctrl】+【Alt】+【Del】キーを押して、システムを再起動してください。

## B.1 Main メニューの設定項目

()ご購入時設定を変更していない

| 設定項目                               | ご購入時設定                 | 設定値                        |
|------------------------------------|------------------------|----------------------------|
| System Time:<br>System Date:       | HH:MM:SS<br>MM/DD/YYYY | 現在の時刻を表示/入力<br>現在の日付を表示/入力 |
| > Boot Features                    |                        | ■Boot Featuresサブメニューへ      |
| System Memory:<br>Extended Memory: | 633K<br>1789M          |                            |

#### ■Boot Featuresサブメニュー

()ご購入時設定を変更していない

| 設定項目                                                                | ご購入時設定                                   | 設定値                                                                                            |
|---------------------------------------------------------------------|------------------------------------------|------------------------------------------------------------------------------------------------|
| Boot Features                                                       |                                          |                                                                                                |
| POST Errors:<br>Fast Boot:<br>POST Diagnostic Screen:<br>Boot Menu: | Enabled<br>Enabled<br>Enabled<br>Enabled | <ul> <li>( )Disabled</li> <li>( )Disabled</li> <li>( )Disabled</li> <li>( )Disabled</li> </ul> |

## B.2 Advancedメニューの設定項目

| 設定項目                                 | ご購入時設定       | 設定値                                    |
|--------------------------------------|--------------|----------------------------------------|
| Setup Warning                        |              |                                        |
| Setting items on this menu to incorr | rect         |                                        |
| values may cause your system to n    | nalfunction. |                                        |
| > Peripheral Configuration           |              | ■Peripheral Configurationサブメニューへ       |
| > Advanced System Configuration      |              | ■Advanced System Configurationサブメ ニューヘ |
| > DMI Event Logging                  |              | ■DMI Event Logging サブメニューへ             |

### ■Peripheral Configurationサブメニュー

#### ()ご購入時設定を変更していない

| 設定項目                                                                                         | ご購入時設定                                                               | 設定値                                                                                                    |
|----------------------------------------------------------------------------------------------|----------------------------------------------------------------------|----------------------------------------------------------------------------------------------------|
| Peripheral Configuration                                                                     | -                                                                    |                                                                                                    |
| Serial 1:<br>LAN Controller:<br>LAN Remote Boot:<br>SATA Mode:                               | Auto<br>Enabled<br>Enabled                                           | ( )Disabled ( )Enabled<br>( )Disabled<br>( )Disabled<br>( )Native ( )Compatible ( )AHCI ( )AMD AHCI Class                                                                          |
| SATA Port 1:<br>SATA Port 2:<br>SATA Port 3:<br>SATA Port 4:<br>SATA Port 5:<br>SATA Port 6: | Internal<br>Internal<br>Internal<br>Internal<br>Internal<br>Internal | <ul> <li>( )External</li> <li>( )External</li> <li>( )External</li> <li>( )External</li> <li>( )External</li> <li>( )External</li> <li>( )External</li> <li>( )External</li> </ul> |
| USB Host Controller:<br>USB Devices:<br>USB Ports:                                           | Enabled<br>All<br>Enable All                                         | <ul> <li>( )Disabled</li> <li>( )None ( )Keyboard And Mouse Only</li> <li>( )Disable Unused Ports ( )Disable Special Devices</li> <li>( )Keyboard And Mouse Only</li> </ul>        |

### ■Advanced System Configurationサブメニュー

()ご購入時設定を変更していない

| 設定項目                          | ご購入時設定  | 設定値                           |
|-------------------------------|---------|-------------------------------|
| Advanced System Configuration | -       |                               |
| Integrated Graphic:           | Auto    | ()Enabled                     |
| Frame Buffer Size             | Auto    | ()32M()64M()128M()256M()512MB |
| SMART Device Monitoring:      | Enabled | ( )Disabled                   |
| Fan Control:                  | Enabled | ( )Disabled                   |

## ■DMI Event Loggingサブメニュー

()ご購入時設定を変更していない

| 設定項目                                                | ご購入時設定                   | 設定値         |
|-----------------------------------------------------|--------------------------|-------------|
| DMI Event Logging                                   |                          |             |
| Event log validity<br>Event log capacity            | Valid<br>Space Available |             |
| View DMI event log<br>Event Logging                 | Enter<br>Enabled         | ( )Disabled |
| Mark DMI events as read<br>Clear all DMI event logs | Enter<br>No              | ( )Yes      |

# B.3 Security メニューの設定項目

#### ()ご購入時設定を変更していない

| 設定項目                          | ご購入時設定        | 設定値                                 |
|-------------------------------|---------------|-------------------------------------|
| Supervisor Password           | Not installed | Supervisor Password の設定の有無を表示       |
| User Password                 | Not installed | User Password の設定の有無を表示             |
| Set Supervisor Password       | Enter         | Supervisor Password の設定             |
| Set User Password             | Enter         | User Password の設定                   |
| Password on boot:             | Disabled      | ( )First Boot ( )Every Boot         |
| > TPM (Security Chip) Setting |               | ■TPM (Security Chip) Settingサブメニューへ |
| Setup Prompt:                 | Enabled       | ( )Disabled                         |
| Virus Warning:                | Disabled      | ( )Enabled ( )Confirm               |
| ATA Vulnerability Protection: | Standard      | ( )Enhanced                         |
| Flash Write:                  | Enabled       | ( )Disabled                         |

## ■TPM (Security Chip) Settingサブメニュー

()ご購入時設定を変更していない

| 設定項目                                 | ご購入時設定                   | 設定値                     |
|--------------------------------------|--------------------------|-------------------------|
| Security Chip:<br>Current TPM State: | Disabled<br>Disabled and | ( )Enabled<br>TPMの状態を表示 |
|                                      | Deactivated              |                         |

# B.4 Powerメニューの設定項目

#### ()ご購入時設定を変更していない

| 設定項目                                                                             | ご購入時設定                                                                | 設定値                                                                                                    |
|----------------------------------------------------------------------------------|-----------------------------------------------------------------------|----------------------------------------------------------------------------------------------------|
| Power-On Source:<br>LAN:<br>Wake On LAN boot:<br>Wake Up Timer:<br>Wake Up Time: | BIOS Controlled<br>Enabled<br>Boot Sequence<br>Disabled<br>[00:00:00] | <ul> <li>( )ACPI Controlled</li> <li>( )Disabled</li> <li>( )Force LAN boot</li> <li>( )Enabled</li> </ul> |
| Wake Up Mode:<br>Wake Up Day: *                                                  | Daily<br>1                                                            | ( )Monthly                                                                                                 |
| Power Failure Recovery:<br>Low Power Soft Off:<br>Hibernate like Soft Off:       | Previous State<br>Disabled<br>Disabled                                | ( )Disabled ( )Always Off ( )Always On<br>( )Enabled<br>( )Enabled                                         |
| USB At Power-off:<br>USB Keyboard:                                               | Always Off<br>Disabled                                                | ( )Always On<br>( )Enabled                                                                                 |

\*: [Wake Up Mode] が [Monthly] の時に選択可。

# B.5 Boot メニューの設定項目

| 設定項目                              | ご購入時設定 | 設定値 |
|-----------------------------------|--------|-----|
| Boot priority order:              |        |     |
| 1: SATA CD: TSSTcorpDVD-ROM-(S2)  |        |     |
| 2: PCI BEV: MBA v14.0.6 Slot 0200 |        |     |
| 3:                                |        |     |
| 4:                                |        |     |
| 5:                                |        |     |
| 6:                                |        |     |
| 7:                                |        |     |
| 8:                                |        |     |
| Excluded from boot order:         |        |     |
| :Legacy Network Card              |        |     |
| :Bootable Add-in Cards            |        |     |

# B.6 Exit メニューの設定項目

| 設定項目                    | ご購入時設定 | 設定値                                            |
|-------------------------|--------|------------------------------------------------|
| Save Changes & Exit:    |        | 現在の設定値をCMOSに保存して、BIOS Setup Utility<br>を終了する。  |
| Discard Changes & Exit: |        | 現在の設定値をCMOSに保存しないで、BIOS Setup<br>Utilityを終了する。 |
| Get Default Values:     |        | 現在の設定値を 本サーバの初期値に戻す。                           |
| Load Previous Values:   |        | 現在の設定値をCMOSに保存している内容に戻す。                       |

# C システム資源管理表

各種拡張カードで選択できるI/Oポートアドレスは、以下の表のとおりです。 なお、I/O ポートアドレスは変更しないでください。

#### ■I/0ポートアドレス

| 品名       | I/Oポートアドレス(h)<br>100 140 180 1C0 200 240 280 2C0 300 340 380 3C0 400 | 設定方法       |
|----------|----------------------------------------------------------------------|------------|
| シリアルポート1 |                                                                      | BIOSセットアップ |

\*[] ] は、それぞれの拡張カードで選択できるI/Oポートアドレス空間を示します。

- □ はそのマークが重なる目盛のアドレスから16バイトまたは16バイト内の一部の空間を使用します。 (┃ はデフォルトで選択されている空間)

□ はそのマークが重なる目盛のアドレスから32バイトまたは32バイト内の一部の空間を使用します。
 (■ はデフォルトで選択されている空間)

# <u>D</u> デザインシート (Windows)

ServerView Installation Manager を使用してサーバをセットアップする場合に、各ウィザードの 設定値をあらかじめ記入しておくと、セットアップ作業がスムーズに行えます。

## D.1 OSの選択(Windows)

| 設定項目                   | 選択項目                                                                                                   |  |
|------------------------|----------------------------------------------------------------------------------------------------|--|
|                        | ( ) Windows ( ) Hypervisor                                                                             |  |
| Windows                |                                                                                                    |  |
| Windows Server 2008 R2 | <ul> <li>( ) Windows Server 2008 R2 Standard</li> <li>( ) Windows Server 2008 R2 Foundation</li> </ul> |  |

# D.2 デザインシート(ディスクの構成)

|        | 設定項目              |           | 選択項        | [日      |  |
|--------|-------------------|-----------|------------|---------|--|
| ディスク ↓ | 追加するディスク数分コピーして使っ | てください。    |            |         |  |
|        | パーティション ↓追加するパーティ | ションの数分コピ・ | ーして使ってください | 0       |  |
|        | ボリュームラベル          |           |            |         |  |
|        | ファイルシステム          | () NTFS   | ( ) FAT    |         |  |
|        | パーティションサイズ        | ()自動      | ()サイズ      | MB      |  |
|        | クイックフォーマット        | ()する      | ()しない      |         |  |
|        | パーティションの利用形態      | ( ) Boot  | ( ) 0S     | () Data |  |

# D. 3 0Sウィザード(Windows2008 インストールウィザード)

| 設定項目                   | 選択項目                                              |  |  |  |  |
|------------------------|---------------------------------------------------|--|--|--|--|
| Windows 2008のインストール    |                                                   |  |  |  |  |
|                        |                                                   |  |  |  |  |
|                        | インストールイメージの選択                                     |  |  |  |  |
| インストールメディア             | ( )インストールディスク ( )Microsoftメディア ( )カスタマイズイメージ      |  |  |  |  |
| インストールのタイプ             | ( )Core ( )フルインストール                               |  |  |  |  |
| インストールする言語             | (デフォルトーDefault)                                   |  |  |  |  |
| アーキテクチャ                | ( )x86 ( )x64                                     |  |  |  |  |
|                        | 基本設定                                              |  |  |  |  |
| 名前                     |                                                   |  |  |  |  |
| 組織名                    |                                                   |  |  |  |  |
| コンピュータ名                |                                                   |  |  |  |  |
| プロダクトキ <u>ー</u>        |                                                   |  |  |  |  |
|                        | (OSインストール/バンドルタイプに添付されているDVDを使用する場合は不要)           |  |  |  |  |
| Administratorパスワード     |                                                   |  |  |  |  |
| タイムゾーン                 | (デフォルトーGMT Standard Time)                         |  |  |  |  |
| 地域と言語                  | (デフォルトーEnglish)                                   |  |  |  |  |
|                        | システムの設定                                           |  |  |  |  |
| 参加先                    | ( ) ワークグループ ( ) ドメイン                              |  |  |  |  |
| ワークグループ/ドメイン名          | (デフォルトーWORKGROUP)                                 |  |  |  |  |
| ドメインの場合                |                                                   |  |  |  |  |
| ドメインユーザ名               |                                                   |  |  |  |  |
| パスワード                  |                                                   |  |  |  |  |
| 留佈由                    | ()640 * 480 ()800 * 600 ()1024 * 768              |  |  |  |  |
| 件你皮                    | ( ) 1156 * 864 ( ) 1280 * 1024 ( ) 1600 * 1200    |  |  |  |  |
| リフレッシュレート              | ( ) 60 ( ) 70 ( ) 72 ( ) 75 ( ) 80 ( ) 85 ( ) 100 |  |  |  |  |
| 画面の色                   | ( ) 1 ( ) 4 ( ) 8 ( ) 15 ( ) 16 ( ) 24 ( ) 32     |  |  |  |  |
|                        | ()ローカルCD/DVDからOSをインストールする                         |  |  |  |  |
| 0501225-209-2          | ()ネットワーク共有パスからOSをインストールする                         |  |  |  |  |
| ネットワーク共有パスからインストールする場合 | ネットワーク共有パスからインストールする場合                            |  |  |  |  |
| ネットワーク共有パス             |                                                   |  |  |  |  |
| ユーザ名                   |                                                   |  |  |  |  |
| パスワード                  |                                                   |  |  |  |  |

(続く)

|                                                                                                    | 設定項目                           | 選択項目                                        |
|----------------------------------------------------------------------------------------------------|--------------------------------|---------------------------------------------|
|                                                                                                    | TC                             | P/IP システム                                   |
| アダフ                                                                                                    | ያ名                             |                                             |
|                                                                                                    |                                | アダプタ詳細                                      |
| イ                                                                                                    | ンターネット プロトコル バージョン 4(TCP/IPv4) |                                             |
|                                                                                                    | DHCPを使用する                      | ()はい ()いいえ                                  |
| D<br>L                                                                                                    | IPアドレス                         |                                             |
| c                                                                                                    | サブネットマスク                       |                                             |
| P                                                                                                    | デフォルトゲートウェイ                    |                                             |
| を                                                                                                    | TCP/IP設定の追加                    |                                             |
| 日用                                                                                                    | IPアドレス(追加)                     |                                             |
| し                                                                                                    | デフォルトゲートウェイ(追加)                |                                             |
| ない                                                                                                    | DNSの詳細設定                       | l                                           |
| , in the second second s |                                |                                             |
|                                                                                                    | DNSサーバ                         |                                             |
|                                                                                                    |                                | ( ) Enable Adapter Domain Name Registration |
|                                                                                                    |                                |                                             |
|                                                                                                    |                                |                                             |
|                                                                                                    |                                | ( ) DHCPからのNetBIOS設定を使用する                   |
|                                                                                                    | NetBIOSオプション                   | ( ) NetBIOS over TCP/IPを有効にする。              |
|                                                                                                    |                                | ( ) NetBIOS over TCP/IPを無効にする。              |
| IP                                                                                                    | ッ6-インターネット プロトコル バージョン6(TCP/IP | v6)                                         |
|                                                                                                    | モード                            | ()DHCP ()自動構成 ()手動設定                        |
| 手                                                                                                    | IPアドレス                         |                                             |
| 劉設                                                                                                    | サブネットプレフィックスの長さ                |                                             |
| 定                                                                                                    | TCP/IP設定の追加                    |                                             |
|                                                                                                    | IPアドレス(追加)                     |                                             |
|                                                                                                    | サブネットプレフィックスの長さ(追加)            |                                             |
|                                                                                                    | DNSの詳細設定                       |                                             |
| DNSサーバ(追加)                                                                                                    |                                |                                             |
| -                                                                                                    | TCP/IF                         | ? バラメータ 詳細設定                                |
| DI                                                                                                    | NSFメイン名                        |                                             |
| DI                                                                                                    | NSサーバ                          |                                             |
| ⊢⊢                                                                                                    |                                | () UNSナホルノを有効にする                            |
|                                                                                                    |                                | ( ) ICMPリダイレクトを使用する                         |

(続く)

| 設定項目                                         | 選択項目                                    |
|----------------------------------------------|-----------------------------------------|
|                                              | 役割と機能の追加                                |
|                                              | ( ) SNMPサービス                            |
|                                              | () DHCPサーバ                              |
|                                              | ()ルーティングとリモートアクセスサービス                   |
|                                              | ()接続マネージャ管理キット                          |
|                                              | <ul><li>()DNSサーバ</li></ul>              |
|                                              | () WINSサーバ                              |
|                                              | () Simple TCP/IP Services               |
|                                              | ( ) ネットワーク ポリシー サーバ                     |
|                                              | () LPR ポート モニタ                          |
|                                              | 、/                                      |
| トラップ構成項目                                     |                                         |
| コミュニティ名                                      |                                         |
| トラップ送信先                                      |                                         |
| セキュリティ                                       |                                         |
| 受け付けるコミュニティ名                                 |                                         |
|                                              | ()t                                     |
|                                              | ()通知                                    |
| コミュニティの権利                                    | ()読み取りのみ                                |
|                                              | ()読み取り、書き込み                             |
|                                              | ( ) 読み取り、作成                             |
|                                              | ( )認証トラップを送信する                          |
|                                              | <br>()デフォルトのホストからSNMPパケットを受け付ける(localho |
| 受け付けるホスト名                                    | 、<br>(指定する場合                            |
| エージェント                                       |                                         |
| 連絡先                                          |                                         |
| 場所                                           |                                         |
|                                              | ()物理 ()データリンク                           |
| サービス                                         | $() 10^{4}  () 7^{7} \sqrt{27} $        |
| 「ルーティン                                       |                                         |
|                                              |                                         |
|                                              | ( ) RASをサポート                            |
|                                              | () LANをサポート                             |
|                                              | () RASとLANをサポート                         |
| ルートダイノ                                       |                                         |
|                                              |                                         |
|                                              |                                         |
|                                              | ( ) KASとLANとWANをサポート                    |
|                                              | 追加のパラメータ                                |
| Remote Desktop                               |                                         |
|                                              | ( )リモートデスクトップを有効にする                     |
| リモートアシスタンス                                   |                                         |
| このコンピュータへのリモート                               | ( ) 許可する                                |
| アシスタンス接続を許可する                                | ע. גני וא /                             |
|                                              |                                         |
| このコンピュータがリモート制御される                           |                                         |
| このコンビュータがリモート制御される<br>のを許可する                 | ( )許可する                                 |
| このコンビュータがリモート制御される<br>のを許可する<br>招待を有効にする最大時間 | ()許可する<br>())時間                         |

# D.4 アプリケーションウィザード

| 設定項目                        | 選択項目                                                                                                    |
|-----------------------------|----------------------------------------------------------------------------------------------------|
|                             | アプリケーションウィザード                                                                                                    |
|                             | アプリケーションの選択                                                                                                    |
| ServerView Suite            |                                                                                                    |
| Add-on Packages             | <ul><li>( ) Java Runtime Environment</li><li>( ) Custom Scripts and Pacakges Installation</li></ul>                                                                                                    |
| Software Packages for JAPAN | <ul> <li>( ) ServerView エージェント</li> <li>( ) ServerView アップデートエージェント</li> <li>( ) ServerView Operation Manager</li> <li>( ) DSNAP</li> <li>( ) ソフトウェアサポートガイド</li> <li>( ) RAS支援サービス PRIMERGY</li> <li>( ) HRM / server (PRIMERGY)</li> </ul> |
| インストールソース                   | ( )ローカルCD/DVD<br>( )ServerView Suite DVD 1<br>( )ネットワーク共有                                                                                                    |
| ネットワーク共有パスからインストールを行う場      |                                                                                                    |
| ネットワーク共有パス                  |                                                                                                    |
| ユーザ名                        |                                                                                                    |
| パスワード                       |                                                                                                    |

# E 障害連絡シート

| モデル名・型名   | PRIMERGY MX130 S1 (PG )              |          |  |
|-----------|--------------------------------------|----------|--|
| OS        |                                      |          |  |
| 設定環境      |                                      | —        |  |
|           |                                      |          |  |
|           |                                      |          |  |
|           |                                      |          |  |
|           |                                      |          |  |
|           |                                      | +        |  |
|           |                                      | -        |  |
|           |                                      |          |  |
|           |                                      |          |  |
|           |                                      |          |  |
|           |                                      |          |  |
| LAN·WAN環境 |                                      |          |  |
|           |                                      | +        |  |
|           |                                      |          |  |
|           |                                      |          |  |
|           |                                      | -        |  |
|           |                                      |          |  |
|           |                                      |          |  |
|           |                                      |          |  |
|           |                                      |          |  |
|           |                                      |          |  |
| 現象        |                                      | <u> </u> |  |
|           |                                      | +        |  |
|           |                                      | +        |  |
|           |                                      | +        |  |
|           |                                      |          |  |
|           |                                      | 1        |  |
|           |                                      |          |  |
|           |                                      |          |  |
|           | ┼┼┼┼┼┼┼┼┼┼┼┼┼┼┼┼┼┼┼┼┼┼┼┼┼┼┼┼┼┼┼┼┼┼┼┼ | ŧ        |  |

#### PRIMERGY MX130 S1

#### 環境設定シート CA92276-8975-02

#### 発行日 2011年12月 富士通株式会社 発行責任

●本書の内容は、改善のため事前連絡なしに変更することがあります。
 ●本書に記載されたデータの使用に起因する、第三者の特許権およびその他の権利の優害については、当社はその責を負いません。

●無断転載を禁じます。